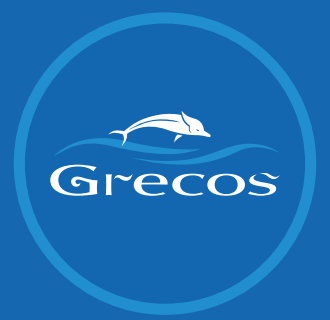

# INSTRUKCJA ZŁOŻENIA WNIOSKU DO UFG

## 1. Zaloguj się w portalu ufg.pl

| Do końca sesii zostało: 20 minut i 30 se                     | kund         |                      |                        | W                 | 'ersja polska 🚿 | <ul> <li>А А</li> </ul> | Q, wyszu           | ikaj 🖯      | ZALOGUJ                                               |
|--------------------------------------------------------------|--------------|----------------------|------------------------|-------------------|-----------------|-------------------------|--------------------|-------------|-------------------------------------------------------|
| Ubezpieczeniowy<br>Fundusz<br>Gwarancyjny                    | BAZA OC I AC | DOSTAŁEM<br>WEZWANIE | JESTEM<br>POSZKODOWANY | DLA<br>INSTYTUCJI | O UFG           | FAQ                     | PROJEKTY<br>UNIJNE | BAZA WIEDZY | TURYSTYCZNY<br>FUNDUSZ<br>GWARANCYJNY<br>ZWROTY COVID |
| Nie wstępuj w<br>na który nie jesteś gotowy<br>CZYTAJ WIĘCEJ | w zwia       | ązek,                |                        |                   |                 |                         | - A                |             | 1                                                     |

## Kliknij **"Zwroty Covid"**

|                                                                                 |            | AА                           | Q                      |                    | PANEL UŻYTKOWNIKA | & MÓJ PROFIL     | 🕀 WYLOGUJ                  |
|---------------------------------------------------------------------------------|------------|------------------------------|------------------------|--------------------|-------------------|------------------|----------------------------|
| Do końca sesji zostało: 29 minut i 29 se                                        | ekund      |                              |                        |                    |                   |                  |                            |
| Ubezpieczeniowy<br>Fundusz<br>Gwarancyjny                                       | BAZA OCIAC | DOSTAŁEM WEZWANIE            | JESTEM<br>POSZKODOWANY | O UFG              | FAQ               | BAZA WIEDZY      | PORTAL TFG<br>ZWROTY COVID |
| Zalogowany jako:<br>Jan Kowalski                                                | Panel u    | zytkownika                   |                        |                    |                   |                  |                            |
| poprzednie udane logowanie<br>01/10/2020 09:01<br>poprzednie nieudane logowanie |            | Powiador                     | nienia                 |                    |                   |                  |                            |
| TWOJE SPRAWY                                                                    |            |                              |                        |                    |                   |                  |                            |
| Szkody                                                                          | >          |                              |                        |                    |                   |                  |                            |
| Kara za brak OC                                                                 | > в        | rak nowych powiadomien       |                        |                    |                   |                  |                            |
| Regres                                                                          | >          |                              |                        |                    |                   |                  |                            |
| Przebieg ubezpieczeń OC I AC                                                    | > Lis      | sta Twoic                    | h spra                 | wwU                | IFG               |                  |                            |
| listoria szkód komunikacyjnych                                                  | >          |                              |                        |                    |                   |                  |                            |
| Vielokrotne ubezpieczenie                                                       | > Sz       | kody                         | к                      | ara za b           | rak OC            | Regresy          | 1                          |
| Szkody Istotne                                                                  | > Aby      | zobaczyć liste spraw, przejo | iż do Ał               | v zobaczyć liste : | spraw, przejdź do | Aby zobaczyć lis | te spraw, przeidź do       |
| Pytania ogólne                                                                  | > spra     | wdzenia szczegółów           | sp                     | rawdzenia szczeg   | gółów.            | sprawdzenia szc  | zegółów                    |
| Czat                                                                            | >          | SPRAWDŹ                      |                        | SPRAWDŹ >          | >                 | SPRAWDŻ          | >                          |
|                                                                                 |            |                              |                        |                    |                   |                  |                            |

### 2. Kliknij **"Wnioski Covid"**

| anninisti, envy | (†) Czas sesji 29 58 <u>Przedłuż</u> C                                                                | ZCHONKA - +                       |                                                                       |                  |                                                                                   |       | Q Zalogovory jika                     |
|-----------------|----------------------------------------------------------------------------------------------------|-----------------------------------|-----------------------------------------------------------------------|------------------|-----------------------------------------------------------------------------------|-------|---------------------------------------|
|                 | 0 TFG Dla podróznych                                                                                  | Dla przedsiębiorców turystycznych | Ewidencja Baza                                                        | wiedzy UFG       |                                                                                   |       |                                       |
| ana główna      | Korespondencja                                                                                        |                                   |                                                                       |                  | Nieprzeczytane powiadomienia 0                                                    |       |                                       |
| wiedomienie     | DATA                                                                                                  | TEMAT                             | STATUS                                                                |                  | DATA ODBIDRU                                                                      | TEMAT | SZCZEGÓŁY                             |
|                 | Orek kore spondencji                                                                                  |                                   |                                                                       |                  | Brok nieprzeczytenych powiedomień                                                 |       |                                       |
| spondencja      |                                                                                                    |                                   |                                                                       | Zobacz wszystkie |                                                                                   |       | Zobecz wszystkie                      |
| ioski Covid     |                                                                                                    |                                   |                                                                       |                  |                                                                                   |       |                                       |
|                 | <ul> <li>Regularnin Portalu</li> <li>Poštyko Prywetności</li> <li>Ochrone Denych Osodowych</li> </ul> |                                   | <ul> <li>De pobrania</li> <li>Przydatne linki</li> <li>UPS</li> </ul> |                  | <ul> <li>Mapa crony</li> <li>Logovenie dla instytucji</li> <li>Kortaki</li> </ul> |       | Percentation Processing Constructions |
|                 |                                                                                                    |                                   |                                                                       |                  |                                                                                   |       |                                       |

## 3. Kliknij "Złóż nowy wniosek"

|                 | Czas sesji 29:36 <u>Przedłuz</u> CZCIONKA – + O Zalogowany jako: annadopierala@vp.pl <u>Wyłoguj</u> |
|-----------------|----------------------------------------------------------------------------------------------------|
|                 | O TFG Dla podróżnych Dla przedsiębiorców turystycznych Ewidencja Baza wiedzy UFG                    |
| Strona główna   | Lista wniosków<br>Złóż nowy wniosek +                                                               |
| > Powiadomienia |                                                                                                    |
| Korespondencja  | Parametry wyszukiwania                                                                              |
| Wnioski Covid   | Status wniosku Status                                                                               |
|                 | Data wniosku dd-mm-yyyy                                                                             |
|                 | Nazwa przedsiębiorcy turystycznego                                                                  |
|                 | Wyszukaj Q Wyczyść                                                                                  |
|                 | Lista przekazanych wniosków                                                                         |

4. Uzupełnij wymagane pola używając rozwijanych list i pól wyboru daty z kalendarza (nie wpisuj dat samemu!).

| Forma prawna *        | ~ | lmię *<br>Jan                                    | Nazwisko *<br>Kowalski                          |  |
|-----------------------|---|--------------------------------------------------|-------------------------------------------------|--|
| Nr umowy/rezerwacji * |   | Nazwa organizatora *<br>Grecos Holiday Sp. z o.o | Data wniosku *<br>06-10-2020                    |  |
| Data zawarcia umowy * |   | Data rozpoczęcia imprezy *                       | Data powiadomienia o<br>rozwiązaniu umowy * 🕐 🛄 |  |
| Adres *               |   | Email<br>jan.kowalski@gmail.com                  |                                                 |  |

Dane wpisane w tym kroku muszą być zgodne z danymi uzupełnionymi w aplikacji Grecos!

|        | Rezerwacja nr 2908389                                                                         |   |
|--------|-----------------------------------------------------------------------------------------------|---|
|        | Status: <b>Wysłane do UFG</b><br>Zatwierdź rezerwację                                         |   |
| $\sim$ | Numer telefonu         11111111         Nazwa touroperatora         Grecos Holiday Sp. z o.o. |   |
| K      | Zapisz numer telefonu Liczba uczestników 4                                                    | ÷ |
|        | Adres zamieszkania Grunwaldzka 76a, 60-311 Poznań Kierunek Grecja   Zakynthos                 |   |
|        | Imię klienta Jan Rodzaj środka transportu SAMOLOT                                             |   |
|        | Nazwisko klienta Kowalski Wartość rezerwacji 11260,00                                         |   |
|        | Data zawarcia umowy 13.01.2020                                                                | 8 |
|        | Pesel O Dokument toższamości     Data wylotu 30.07.2020                                       | ۵ |
|        | Pesel         111111111         Data powrotu         06.08.2020                               | ۵ |
|        | Data anulacji 28.05.2020                                                                      | 8 |
|        | Zapisz dane                                                                                   |   |

#### 5. W polu "**Wpłaty**" kliknij "**Nowa wpłata**"

| 🕒 Czał | s sesji 28:23 <u>Przedłuż</u> | czcionka — +             |                     | C Zalo          | ogowany jako: annadopierala@vp.pl | <u>Wyloguj</u> |
|--------|-------------------------------|--------------------------|---------------------|-----------------|-----------------------------------|----------------|
| 0 TFG  | Dla podróżnych                | Dla przedsiębiorców tury | stycznych Ewidencja | Baza wiedzy UFG |                                   |                |
|        |                               |                          |                     |                 |                                   |                |
|        | Wpłaty                        |                          |                     |                 |                                   |                |
|        | KWOTA                         | WPŁATY                   | WALUTA METO         | DA PŁATNOŚCI    | DATA WPŁATY                       |                |
|        | Brak wy                       | ników wyszukiwania       |                     |                 |                                   |                |
|        | Pokaž: 5 ~                    |                          |                     |                 | Nowa wpłata                       |                |

6. Kliknij ikonę ołówka, aby zacząć uzupełniać dane. Uwaga: tabela jest przewijana suwakiem

|   | WALDIA | METUDA PŁATNUSCI | DATA WPŁATY |
|---|--------|------------------|-------------|
| 1 |        |                  |             |
|   |        |                  |             |
| < |        |                  |             |
| _ |        |                  |             |

7. Podaj rzeczywistą kwotę wpłaty, której dokonałeś u swojego doradcy. Wybierz walutę i metodę płatności z rozwijanych list, natomiast datę wpłaty z kalendarza. Podaj rzeczywistą datę wpłaty, której dokonałeś u swojego doradcy.

| KWOTA WPŁATY    | WALUTA      | METODA PŁATNOŚCI | DATA WPŁATY        |
|-----------------|-------------|------------------|--------------------|
| Pole Wymagane * | PLN         | ~ Przelew        | Pole wymagane *    |
| okaž: 5 ×       | ń suwak w p | prawo, żeby uzu  | ipełnić kolejne po |

8. Uzupełnij tytuł płatności podając swój numer rezerwacji, jak na poniższym przykładzie.

| Vpłaty                  |                                    |                                       |
|-------------------------|------------------------------------|---------------------------------------|
| TYTUŁ PŁATNOŚCI         | NR KONTA, NA KTÓRY DOKONANO WPŁATY | NR KONTA, Z KTÓREGO DOKONANO WPŁATY   |
| × 1 wpłata rez. 2456978 | 12 2020 2020 2020 2020 2020 2020   | 24 2020 2020 2020 2020 2020 2020 2020 |
|                         |                                    | >                                     |
|                         |                                    | Nowa wpłata                           |

9. Uzupełnij wymagane numery konta (wyłącznie cyframi) Twój numer konta musi być zgodny z numerem uzupełnionym w aplikacji Grecos.

|                                                                                        | NR RACHUNKU DO ZWROTU                 | NR SWIFT RACHUNKU ZWROTU                                    | WŁAŚCICIEL KONTA DO ZWI | ROTU        |
|----------------------------------------------------------------------------------------|---------------------------------------|-------------------------------------------------------------|-------------------------|-------------|
| <b>✓</b> ×                                                                             | 12 2020 2020 2020 2020 2020 2020 2020 | INGBPLPW                                                    | Jan Kowalski            |             |
|                                                                                        | `                                     |                                                             |                         |             |
| Poka                                                                                   | ž: 5 ~ 1                              |                                                             |                         |             |
|                                                                                        |                                       |                                                             |                         |             |
|                                                                                        | Płatr                                 | ności                                                       |                         | Nowa wpłata |
| 5.01.2020                                                                              | Płatr                                 | ności                                                       | rgóły                   | Nowa wpłata |
| 5.01.2020                                                                              | Płatr                                 | ności<br>sza<br>sza                                         | egóły<br>egóły          | Nowa wpłata |
| 5.01.2020<br>4.01.2020<br>ata platności <b>14.01.2020</b>                              | Płatr                                 | NOŚCI<br>szcz<br>Wałuta PLN                                 | egóły                   | Nowa wpłata |
| 15.01.2020<br>14.01.2020<br>Vata platności <b>14.01.2020</b><br>Vata ostatniego zwrotu | Płatr                                 | NOŚCI<br>Szcz<br>Waluta PLN<br>Kwota dokonanego zwrotu 0,00 | egóły<br>egóły          | Nowa wpłata |

10. Jeśli nie otrzymałeś jeszcze żadnego zwrotu, w rubryce "Kwota otrzymanego zwrotu do danej wpłaty" wpisz 0,00 zł. Jeśli otrzymałeś już zwrot do danej rezerwacji, wpisz tutaj kwotę otrzymanego zwrotu. Następnie zaznacz symbol ptaszka "v" po lewej stronie, aby zatwierdzić wprowadzone dane do wpłaty. Jeśli w aplikacji Grecos masz więcej niż jedną płatność, kliknij nowa wpłata i postępuj analogicznie jak przy uzupełnianiu pierwszej.

| ISAKCJI BLIK | NUMER TELEFONU, Z KTÓREGO ZOSTAŁA<br>Dokonana wpłata | KWOTA OTRZYMANEGO ZWROTU DO DANEJ<br>WPŁATY | 09 |
|--------------|------------------------------------------------------|---------------------------------------------|----|
| <            |                                                      |                                             | ;  |
| <            |                                                      |                                             |    |
|              |                                                      |                                             |    |
| okaż: 5 ~ 1  |                                                      |                                             |    |

11. Kliknij "Wyślij", aby wysłać uzupełniony wniosek.

12. Po przesłaniu wniosku, na liście przekazanych wniosków pojawi się złożony wniosek. Twój wniosek został przesłany.

| Lista przekazanych wniosków |                       |                           |                                    |                               |
|-----------------------------|-----------------------|---------------------------|------------------------------------|-------------------------------|
| DATA WNIOSKU                | NR WNIOSKU PODROŻNEGO | STATUS WNIOSKU PODRÓŻNEGO | NAZWA PRZEDSIĘBIORCY TURYSTYCZNEGO | KWOTA WNIOSKU W PLN SZCZEGÓŁY |
| 01/10/2020                  | x00000X               | W traxcie przetwaczania   | Grecos Holiday Sp. z o.o.          | 2700zi                        |
| Pokaž S. w                  |                       |                           |                                    |                               |